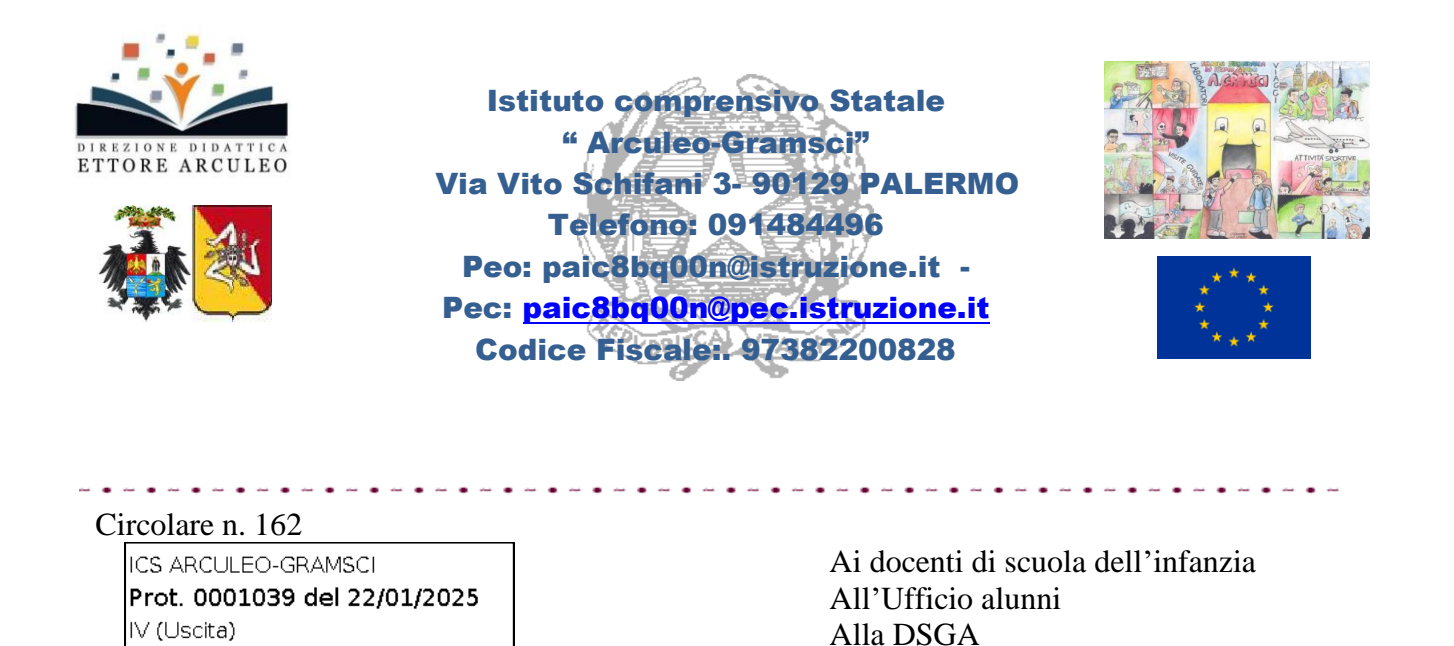

Oggetto: Valutazione INTERMEDIA dei progressi conseguiti alla Scuola dell'Infanzia e Convocazione dei Consigli d'Intersezione per la sola componente tecnica docenti.

Al sito web

Al fine di procedere alla rilevazione intermedia dei progressi per la scuola dell'infanzia, il 3 febbraio sono convocati in presenza nella sede centrale di via Vito Schifani n.3 dalle ore 18:00 alle ore 18:30 i Consigli di intersezione per la sola componente tecnica docenti, con il seguente o.d.g.:

- Andamento Didattico-disciplinare dei gruppi sezione;

- Varie ed eventuali.

Successivamente, alle 18.30 il team docenti di ciascuna sezione si riunirà separatamente e procederà alla predisposizione tramite registro Argo per ciascun bambino delle schede individuali di rilevazione dei progressi raggiunti (differenti per fasce d'età).

I passaggi da seguire per procedere alla valutazione sono i seguenti:

## CARICAMENTO GIUDIZI DESCRITTIVI PER CIASCUN OBIETTIVO DA VALUTARE

a) accedere a www.argo.it e digitare l'icona DidUP;

- b) inserire nome utente e password e accedere;
- c) dal menù di sinistra selezionare la voce "scrutini";
- d) selezionare "GIUDIZI";

e) selezionare la sezione e quindi in "Rilevazione dei progressi" selezionare 1'Q-

COMPETENZE ACQUISITE - I PERIODO;

f) selezionare l'alunno;

g) selezionare in "quadro" l'età dell'alunno per il quale si intende esprimere la valutazione;

h) valorizzare per ciascun obiettivo di apprendimento di ciascun Campo di Esperienza il livello raggiunto dall'alunno (A=Avanzato/B=intermedio/C=base/D=in via di prima acquisizione) secondo i criteri stabiliti dal Collegio dei docenti ed inseriti nel PTOF;

i) è possibile non esprimere nessuna valutazione per gli obiettivi sui quali il team docenti nel primo quadrimestre non è riuscito a lavorare;

l) il riquadro "Giudizio" andrà utilizzato soltanto per inserire eventuali ulteriori obiettivi sui quali il team docenti ha lavorato, digitando l'obiettivo da valutare e il livello raggiunto (A/B/C/D), come da esempio: *Seguire un racconto o un'esposizione orale, mostrando di saperne cogliere il senso globale* – B)
h) premere "salva".

## CARICAMENTO GIUDIZI DESCRITTIVI PER CIASCUN OBIETTIVO INDIVIDUALIZZATO

(alunni con PEI):

Il team di sezione personalizzerà la valutazione in relazione al PEI; la valutazione andrà riferita agli obiettivi del PEI distinti per campo di esperienza, dovrà essere concordata tra i docenti del team (di posto comune e di sostegno), e caricata dal docente coordinatore di sezione insieme al docente di sostegno;

a) accedere a www.argo.it e digitare l'icona DidUP;

b) inserire nome utente e password e accedere;

c) dal menù di sinistra selezionare la voce "scrutini";

d) selezionare "GIUDIZI";

e) selezionare la sezione e quindi in "Rilevazione dei progressi" selezionare 1'Q – COMPETENZE ACQUISITE – I PERIODO;

f) selezionare l'alunno per cui è stata elaborata una progettazione educativo/didattica individualizzata;

g) selezionare in "quadro" l'età dell'alunno per il quale si intende esprimere la valutazione;

h) Valorizzare per gli obiettivi comuni di apprendimento su cui si è lavorato il livello raggiunto dall'alunno (A=Avanzato/B=intermedio/C=base/D=in via di prima acquisizione);

i) oppure tralasciare i menu a tendina, tutti o solo quelli che non interessano, e digitare invece ex novo nel riquadro "Giudizio per campo di esperienza" l'obiettivo individualizzato in relazione al PEI da valutare e il relativo livello raggiunto (A/B/C/D).

Esempio: Digitare...

*Individuare somiglianze, differenze ed estraneità* – B)

Sviluppare le capacità di conoscere il mondo esterno attraverso l'osservazione – A)
l) premere "salva".

La segreteria alunni provvederà successivamente a stampare in pdf ed inviare in conservazione le schede di valutazione così predisposte.

> La Dirigente scolastica Prof.ssa V. Caleca (firma autografa omessa ai sensi dell'art.3 del D.lgs 39/93)